## GooDocs

Use the **"Calendar schedule template"** to create your own schedule with a yearly calendar as a template.

The primary setting of the template is the definition of the target year for which you plan using the template. Depending on this, the dates for all weeks are automatically set across the entire table, taking into account the correct days of the week.

To do this, select the desired value from the drop-down list in the specified field; by default, the value is set to 2022.

| year:   | 2024 |
|---------|------|
| Week #1 | 2022 |
| Date:   | 2023 |

The template contains 53 similar mini-tables for the number of weeks in a calendar year. By default, they are all grouped for ease of use; it looks like a list of weeks with dates, each month has another color:

| Week #2     |          |          |          |          |          |          |          |
|-------------|----------|----------|----------|----------|----------|----------|----------|
| Date:       | 01/08/24 | 01/09/24 | 01/10/24 | 01/11/24 | 01/12/24 | 01/13/24 | 01/14/24 |
|             |          |          |          |          |          |          |          |
| Week #3     |          |          |          |          |          |          |          |
| Date:       | 01/15/24 | 01/16/24 | 01/17/24 | 01/18/24 | 01/19/24 | 01/20/24 | 01/21/24 |
| Week #4     |          |          |          |          |          |          |          |
| Date:       | 01/22/24 | 01/23/24 | 01/24/24 | 01/25/24 | 01/26/24 | 01/27/24 | 01/28/24 |
|             |          |          |          |          |          |          |          |
| Week #5     |          |          |          |          |          |          |          |
| Date:       | 01/29/24 | 01/30/24 | 01/31/24 | 02/01/24 | 02/02/24 | 02/03/24 | 02/04/24 |
|             |          |          |          |          |          |          |          |
| Week #6     |          |          |          |          |          |          |          |
| Date:       | 02/05/24 | 02/06/24 | 02/07/24 | 02/08/24 | 02/09/24 | 02/10/24 | 02/11/24 |
|             |          |          |          |          |          |          |          |
| Week #7     |          |          |          |          |          |          |          |
| Date:       | 02/12/24 | 02/13/24 | 02/14/24 | 02/15/24 | 02/16/24 | 02/17/24 | 02/18/24 |
| Mar = 1, #0 |          |          |          |          |          |          |          |
| week #8     |          |          |          |          |          |          |          |
| Date:       | 02/19/24 | 02/20/24 | 02/21/24 | 02/22/24 | 02/23/24 | 02/24/24 | 02/25/24 |

To open the working field of a specific week, you need to click on the "+" sign to the left of the name of each line and, similarly, by clicking on the "-" sign, group the mini-table back.

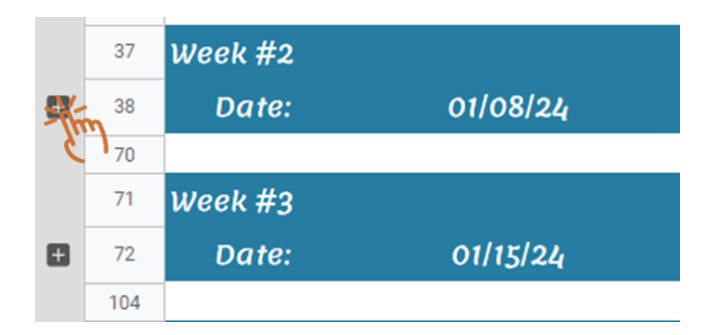

Inside the drop-down table, you will see a field for entering your plans, cases, meetings. The proposed schedule of the day starts at **7:00** AM and ends at **10:00** PM in half-hour increments.

## GooDocs

The days of the week are arranged in columns. Each day of each week has an automatically calculated date based on the year you select. Enter your plans in the fields at the intersection of day and time.

An example of filling out a schedule:

| Week  | #1  |                                       |                                       |                                       |                                       |                                       |          |          |
|-------|-----|---------------------------------------|---------------------------------------|---------------------------------------|---------------------------------------|---------------------------------------|----------|----------|
| Da    | te: | 01/01/2024                            | 01/02/24                              | 01/03/24                              | 01/04/24                              | 01/05/24                              | 01/06/24 | 01/07/24 |
| Tin   | ne: | Monday                                | Tuesday                               | Wednesday                             | Thursday                              | Friday                                | Saturday | Sunday   |
| 7 AM  | 00  | Wake-up                               | Wake-up                               | Wake-up                               | Wake-up                               | Wake-up                               |          |          |
|       | 30  | Running                               |                                       |                                       |                                       |                                       |          |          |
| 8 AM  | 00  | Breakfast & coffee                    |                                       | Running                               |                                       | Running                               |          |          |
|       | 30  | Take the child to the<br>kindergarten |                                       |                                       |                                       |                                       |          |          |
| 9 AM  | 00  | Start working                         | Take the child to the<br>kindergarten | Take the child to the<br>kindergarten | Take the child to the<br>kindergarten | Take the child to the<br>kindergarten | Wake-up  | Wake-up  |
|       | 30  |                                       | Start working                         | Start working                         | Start working                         | Start working                         |          |          |
|       | 00  | Meeting with Customer                 |                                       |                                       |                                       |                                       |          |          |
| IU AM | 30  |                                       | English classes                       |                                       | English classes                       |                                       |          |          |
|       | 00  | Zoom-conference                       |                                       |                                       |                                       | Meeting with Customer                 |          |          |
| 11 AM | 30  |                                       |                                       |                                       |                                       |                                       |          |          |
| 12 PM | 00  | Lunch                                 |                                       |                                       |                                       |                                       |          |          |
|       | 30  |                                       |                                       |                                       |                                       | Lunch                                 |          |          |
| 1 PM  | 00  |                                       | Lunch                                 | Lunch                                 | Lunch                                 |                                       | Cinema   |          |
|       | 30  | Project meeting                       |                                       |                                       |                                       |                                       |          |          |